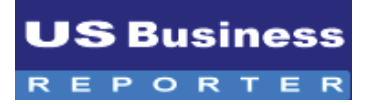

The Digital Research Tool of Business.

#### **Institutional Site Licensing**

Version 3.0

# User Guide

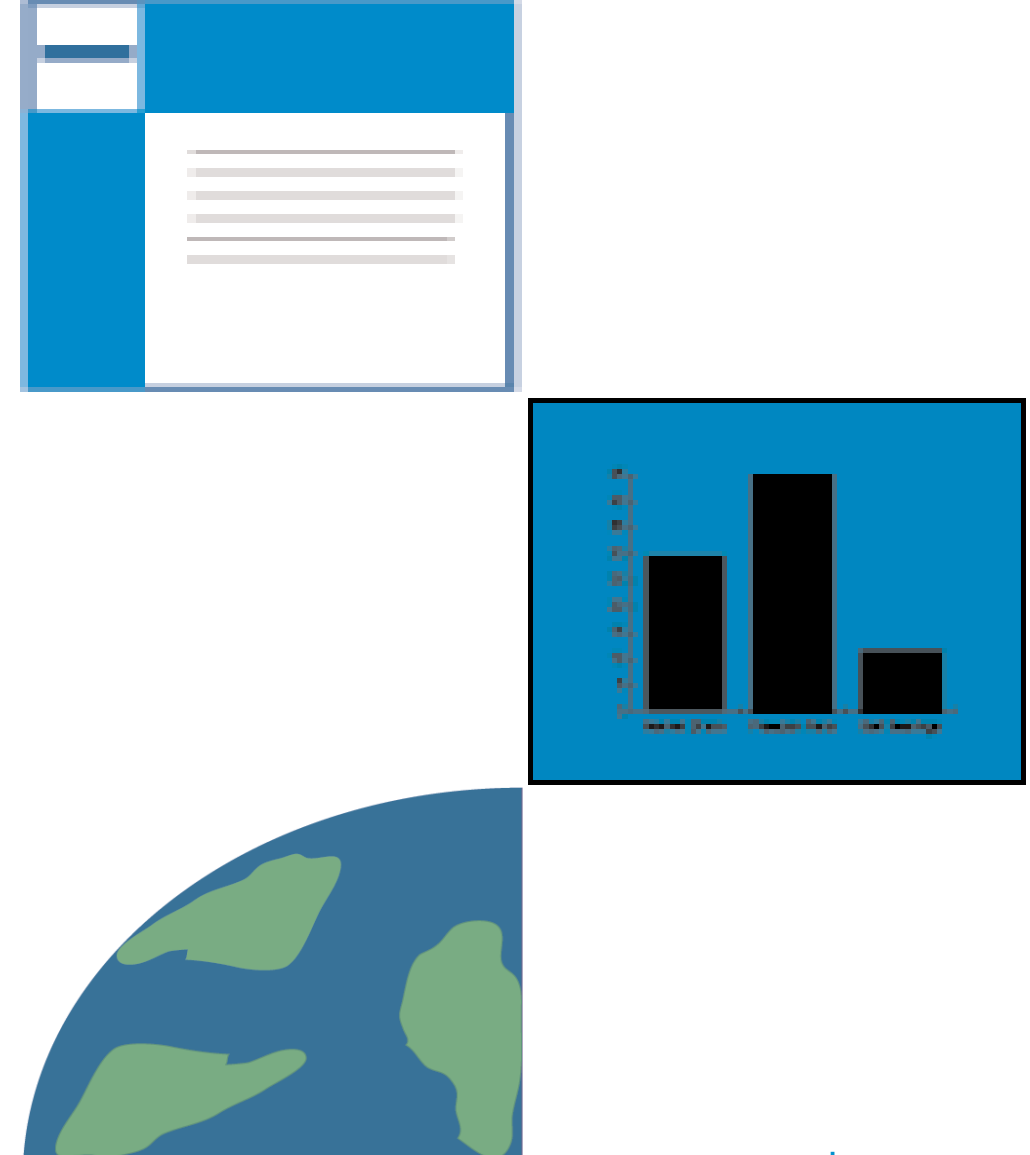

www.usbrn.com

# **Table of Contents**

| Site Design and Navigation<br>Home Page | 3  |
|-----------------------------------------|----|
| Main Directories                        |    |
| Corporate Research Section              | 5  |
| Industry Research Section               | 6  |
| Market Research Section                 | 7  |
| Economic Research Section               | 9  |
| Stock Research Section                  | 10 |
|                                         |    |
| Caarab Taala                            |    |

| Search Tools                               |    |
|--------------------------------------------|----|
| Using Keyword Search                       | 11 |
| Using Web Screen Advanced Search Tools     | 12 |
| My Research Custom Tools                   | 13 |
| Archival Information                       | 15 |
| Finding Archived Information               | 16 |
| Exporting Data from U.S. Business Reporter | 16 |
| Key Contacts and Additional Help Resources | 18 |

# SITE DESIGN AND NAVIGATION

# U.S. Business Reporter Home Page Features.

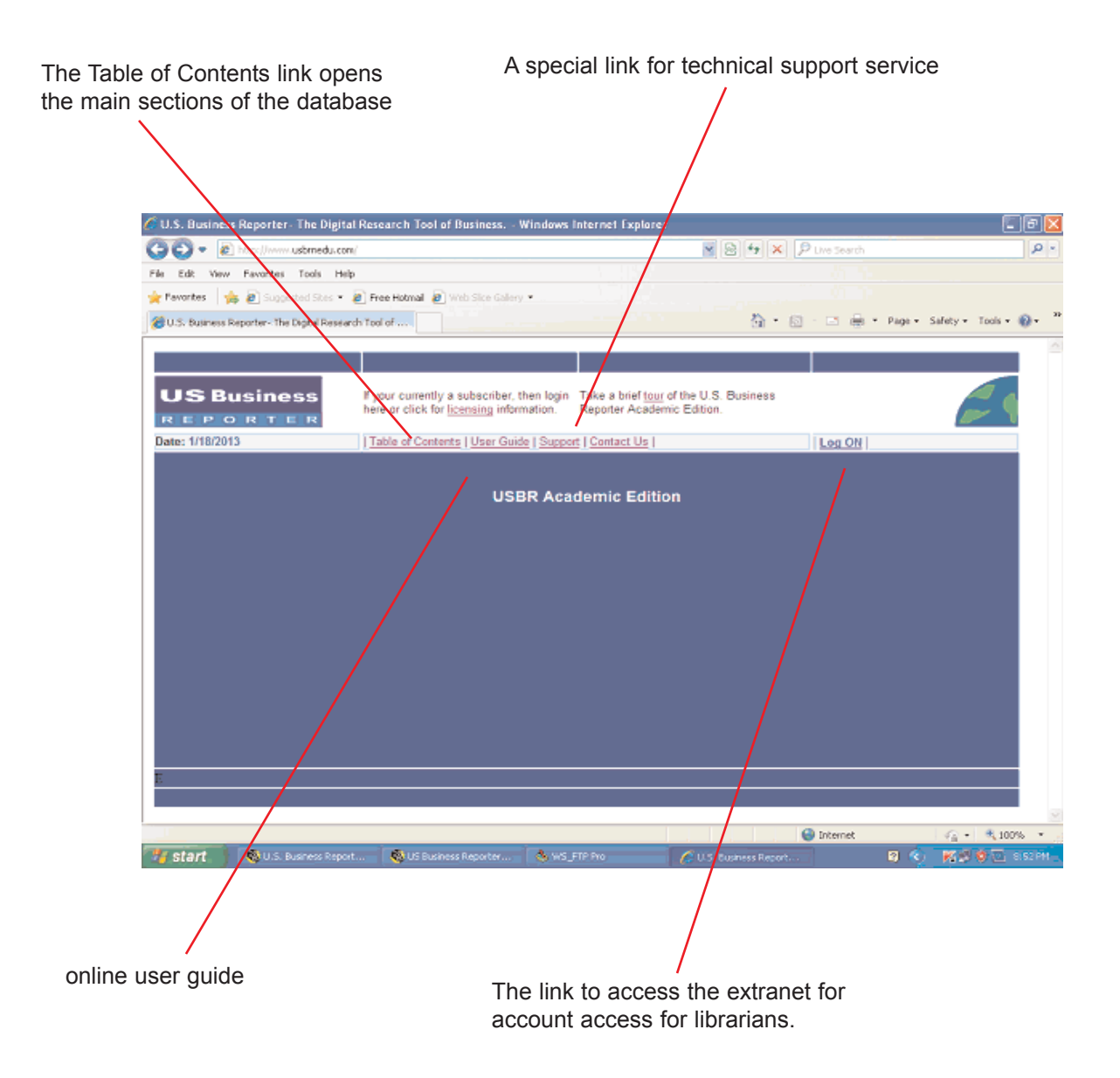

# SITE DESIGN AND NAVIGATION.

# Table of Contents Orientation and Features.

| tranet, contact                   | information, etc. informa              | tion Searc                             | h Engine                                             |                     |
|-----------------------------------|----------------------------------------|----------------------------------------|------------------------------------------------------|---------------------|
|                                   |                                        |                                        |                                                      |                     |
| U.S. Business Reporter Acade      | emic Edition - News Analysis, Research | and Strategy in the World - Windows    | Internet Explorer                                    |                     |
| To . A http://www.ushine          | starmalades as him                     |                                        | X D Live Search                                      |                     |
| Eda Mary Experies Tarle           |                                        |                                        |                                                      |                     |
| East view Pavoress roos           | a see                                  |                                        |                                                      |                     |
| revortes   10 @ suppessed se      | tes • a ree nomai a web sice calery •  |                                        |                                                      | College Reals       |
| U.S. Busness Reporter Academic Er | dition - News, Anel                    |                                        | C. O. C. 🖶 . hode.                                   | Safety + Toda       |
|                                   | Home   Extranet Service   My Bes       | earch   Credits   Contact Us           |                                                      |                     |
|                                   |                                        | · · · · · · · · · · · · · · · · · · ·  |                                                      |                     |
| US Business                       |                                        |                                        |                                                      |                     |
| REPORTER                          |                                        |                                        | Academic Edit                                        | ion 🖉 🔨             |
| Date: 1/18/2013                   | U.S. Bu                                | siness Reporter - The Digital Research | Tool of Business.                                    |                     |
|                                   | Search: Se                             | arch ] Research Guide   Newsletters    | Questions ?                                          |                     |
| Business Reference                |                                        |                                        |                                                      |                     |
| Corporate Research                | Financial Research                     | Industry Research                      | Quick Repor                                          | ts TM               |
| Corporate Profiles                | Annual Balance Sheet                   | Industry Composites                    | The USBR Quick Report                                | ts™ features a      |
| Corporate Affliates               | Annual Income Statement                | Industry Forecasts                     | rich collection of premium                           | Industry,           |
| Private Companies                 | Annual Cash Flow Statement             | Industry Statistics                    | Market Research, Retail,<br>Stock Investment Reports | s for your          |
|                                   | Financial Ratios                       | Industry Ratios                        | research needs. Select b                             | elow:               |
|                                   | Banking Ratios                         | Industry Groups                        |                                                      |                     |
|                                   | Insurance Ratios                       | Industry Reports                       | Find Reports                                         | ×                   |
|                                   | Ratio Composites                       | Industry Archives                      |                                                      |                     |
|                                   | More                                   | More                                   | > New Updated Reports                                |                     |
| Retail Research                   | Market Research                        | Investment Research                    | Business Learnin                                     | ig Center           |
| Retail Statistics                 | Market Research                        | Equity Research                        | Reading an Annual Report                             | <u>a.</u>           |
| Retail Restaurants                | Market Database                        | Capital Markets                        | Learning About Cash Flor                             | <u>8/5.</u>         |
| Retail Reports                    | Market Shares - New                    | IPO Universe <sup>™</sup>              | What is CAGR ?                                       |                     |
|                                   | Brand Shares - New                     |                                        |                                                      |                     |
|                                   | Corporate Share                        |                                        |                                                      |                     |
|                                   |                                        |                                        | G Internet                                           |                     |
| 💋 start. 🔰 🔐 Transfer No.         | 🚯 WS_ETP Pro 👘 😵 🛚 Dreamwe             | - 🔏 U.S. Busines 📳 Document1           | 😣 Adobe Ilustr 🔞 🕻                                   | (c) & \$2 \$10 \$10 |
|                                   |                                        |                                        |                                                      |                     |
|                                   |                                        |                                        | J                                                    |                     |
|                                   |                                        |                                        |                                                      |                     |
|                                   |                                        |                                        |                                                      | <u> </u>            |
|                                   | -                                      |                                        |                                                      | Quick links to      |
| Business Report                   | er is organized into 9 m               | aior areas of business fo              | nr                                                   | in the databa       |
|                                   |                                        |                                        | /1                                                   |                     |
| init access to high               | i -ievel business informa              |                                        |                                                      |                     |

**Business Learning Center** 

# CORPORATE RESEARCH SECTION.

Main Content Features...

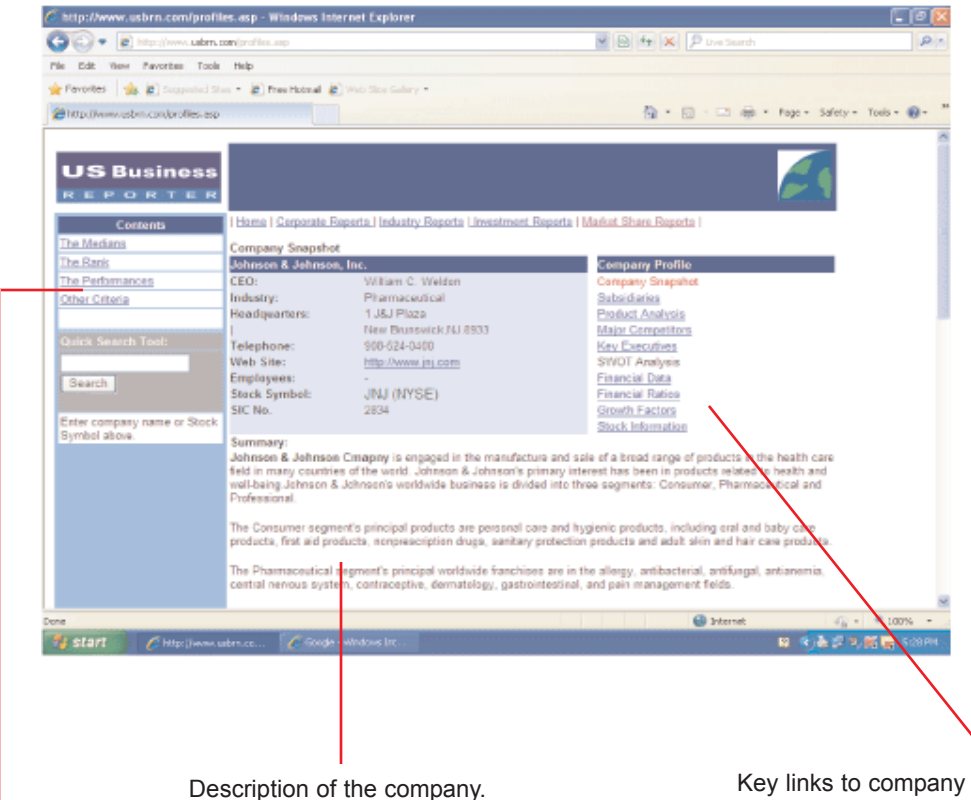

Company Peer Group Financial comparisons

Key links to company information including products, brands, executives, financial data, competitors, and SWOT Analysis

Filter companies automatically with pre-queries...

# **INDUSTRY RESEARCH SECTION.**

#### Main Content Features...

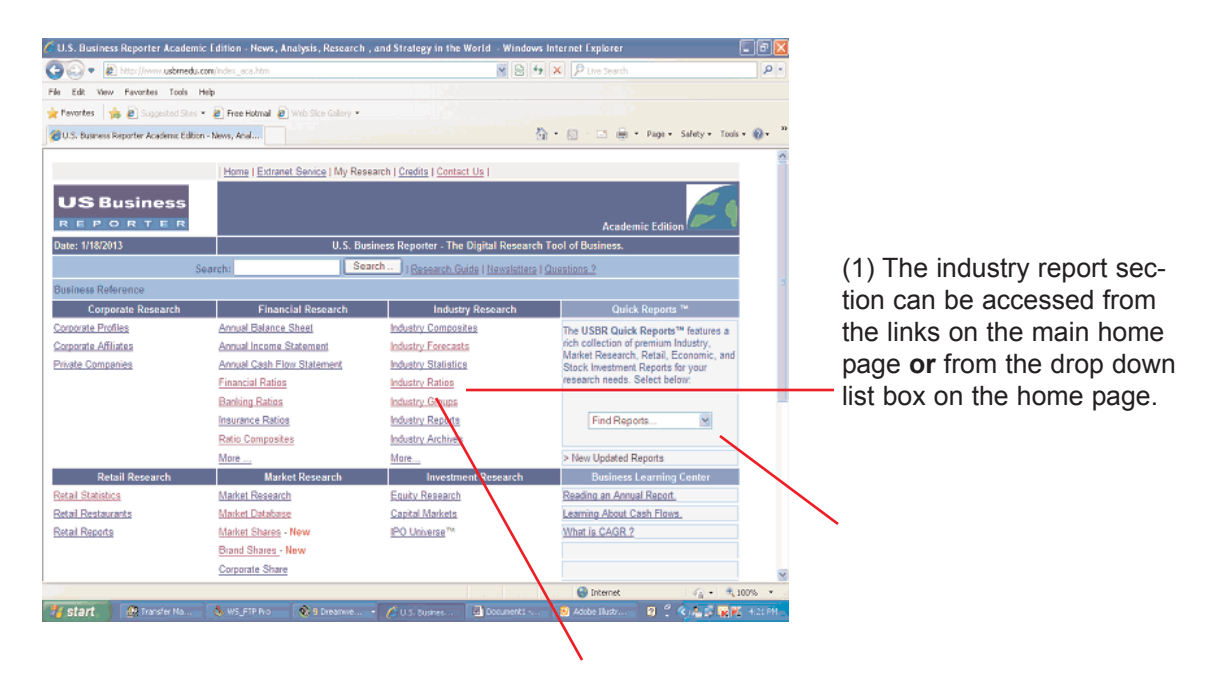

Find all related industry information from this section.

#### Industries Report Main Page:

| ndustry Reports - by                                                             | U.S. Business Reporter - Windows Internet Explorer                                                                                                    |                                        |                                              |                                 |          |             |         |
|----------------------------------------------------------------------------------|----------------------------------------------------------------------------------------------------|----------------------------------------|----------------------------------------------|---------------------------------|----------|-------------|---------|
| 🕞 = 🙋 http://ww                                                                  | w.usbrnedu.com/nav_industry.asp                                                                                                    | × 🖻                                    | 4 X                                          | P Live Search                   |          |             |         |
| Edit View Favorite                                                               | s Tools Help                                                                                                    |                                        |                                              |                                 |          |             |         |
| Favorites 🛛 🎭 🔊 Sug                                                              | gested Sites 🔹 🔊 Free Hotmail 🖉 Web Sites Gallery 💌                                                                                                    |                                        |                                              |                                 |          |             |         |
| Industry Reports - by U.S                                                        | Business Reporter                                                                                                    |                                        | <u>ه</u> - و                                 | a - 🗆 🖨                         | - Page - | Safety = To | ols • 🕡 |
|                                                                                  |                                                                                                    |                                        |                                              |                                 |          | _           |         |
| ome Contact Us                                                                   |                                                                                                    |                                        |                                              |                                 |          |             |         |
| <b>US</b> Busin                                                                  | ess                                                                                                    |                                        |                                              |                                 |          |             |         |
| REPORT                                                                           | ER                                                                                                    |                                        |                                              |                                 |          |             |         |
| dustry Research                                                                  |                                                                                                    |                                        |                                              |                                 |          |             |         |
|                                                                                  | Industry Reports                                                                                                    |                                        |                                              |                                 |          |             |         |
| Retail Reports   Market                                                          | Reports   Industry Reports                                                                                                    |                                        |                                              |                                 |          |             |         |
| Date                                                                             | Title                                                                                                    | Region                                 | 1                                            | Format                          |          |             |         |
| 09/30/12                                                                         | Aerospace & Defense Industry Report                                                                                                    | USA                                    | HTML                                         | PDF                             |          |             |         |
| 05/10/12                                                                         | Agriculture Industry Report                                                                                                    | USA                                    | HTML                                         | PDF                             |          |             |         |
| 09/08/12                                                                         | Airlines Industry Report                                                                                                    | USA                                    | HTML                                         | PDF                             |          |             |         |
| 11/18/12                                                                         | Alcohol & Tobacco Industry Report                                                                                                    | USA                                    | HTML                                         | PDF                             |          |             |         |
| 10/10/12                                                                         | Apparel & Footwear Industry Report                                                                                                    | USA                                    | HTML                                         | PDF                             |          |             |         |
| 09/25/12                                                                         | Automobile Industry Report                                                                                                    | USA                                    | HTML                                         | PDE                             |          |             |         |
| 10/15/12                                                                         | Banking Industry Report                                                                                                    | USA                                    | HTML                                         | PDF                             |          |             |         |
|                                                                                  | Biotechnology Industry Report                                                                                                    | USA                                    | HTML                                         | PDF                             |          |             |         |
| 10/01/12                                                                         |                                                                                                    |                                        |                                              | 000                             |          |             |         |
| 10/01/12<br>04/28/10                                                             | Broadcasting & Cable Industry Report                                                                                                    | USA                                    | HTML                                         | PUE                             |          |             |         |
| 04/28/10<br>03/25/10                                                             | Broadcasting & Cable Industry Report<br>Building Materials Industry Report                                                                                                    | USA                                    | HTML<br>HTML                                 | PDE                             |          |             |         |
| 10/01/12<br>04/28/10<br>03/25/10<br>04/17/10                                     | Broadcasting & Cable Industry Report<br>Building Materials Industry Report<br>Chemical Industry Report                                                                                 | USA<br>USA<br>USA                      | HTML<br>HTML<br>HTML                         | PDE                             |          |             |         |
| 10/01/12<br>04/28/10<br>03/25/10<br>04/17/10<br>07/06/09                         | Broadcasting & Cable Industry Report<br>Building Materials Industry Report<br>Chemical Industry Report<br>Communication Hardware Industry Report                                       | USA<br>USA<br>USA<br>USA               | HTML<br>HTML<br>HTML<br>HTML                 | PDF<br>PDF<br>PDF<br>PDF        |          |             |         |
| 10/01/12<br>04/28/10<br>03/25/10<br>04/17/10<br>07/06/09<br>03/25/10             | Broadcasting & Cable Industry Report<br>Building Materials Industry Report<br>Chemical Industry Report<br>Communication Hardware Industry Report<br>Computer Hardware Industry Report  | USA<br>USA<br>USA<br>USA<br>USA        | HTML<br>HTML<br>HTML<br>HTML                 | PDF<br>PDF<br>PDF<br>PDF<br>PDF |          |             |         |
| 10/01/12<br>04/28/10<br>03/25/10<br>04/17/10<br>07/06/09<br>03/25/10<br>05/15/09 | Broadcasting, & Cable Industry Report<br>Building Materials and andry: Report<br>Chemical Industry: Report<br>Computer Handware Industry: Report<br>Computer Handware Industry: Report | USA<br>USA<br>USA<br>USA<br>USA<br>USA | HTML<br>HTML<br>HTML<br>HTML<br>HTML<br>HTML | PDF<br>PDF<br>PDF<br>PDF<br>PDF |          |             |         |

(2) Clicking the link or using the drop-down box from above will display all current industry reports in our document database.

U.S. Business Reporter's premium industry research available in the "**Industry Research** "section above includes industry statistics, industry composites, industry ratios, and archives which is accessible from a single link.

# MARKET RESEARCH SECTION.

| Market Research Database -     | by U.S. Business Reporter - Window     | Contraction of the second second second second second second second second second second second second second s |                       |                        |
|--------------------------------|----------------------------------------|----------------------------------------------------------------------------------------------------|-----------------------|------------------------|
| 🔊 🔹 🖻 tripiti sata             | reducer hereint alloce him             |                                                                                                    | Printenth             | P +                    |
| ie Edit View Favorites Tor     | de tealp                               |                                                                                                    |                       |                        |
| Pavorkes 🏤 🔊 Inquestud         | thes - R Free Hadroad R west then Gale |                                                                                                    |                       |                        |
| Harlet Research Database By U. | 5. Business Reporter                   |                                                                                                    | 🚯 • 🔯 · 🗅 🖶 • Paper 1 | Safety + Tools + 🕖 + 🥈 |
| Hume I Contact Us I            |                                        |                                                                                                    |                       | 1                      |
| US Busines                     |                                        |                                                                                                    | 1                     |                        |
| REPORTER                       | <                                      |                                                                                                    |                       |                        |
| Marketing Channel              | 100 million (100 million)              | 12000                                                                                                    |                       |                        |
| and the second second second   | Market Re                              | search Database                                                                                                 |                       |                        |
| Maket Defeitions   Market F    | Research   Samples   Marhat Tutorial I | > Search:                                                                                                    | Finder                |                        |
| Contents                       |                                        |                                                                                                    |                       |                        |
| Corporate Reports              | Aerospace & Defense                    | <b>Gamaumer, Seneces</b>                                                                                        | Media & Entertworrent |                        |
| Industry Reports               | Agriculture Industry                   | Guarantica & Toletties                                                                                          | Estodeum              |                        |
| Investment Reports             | Admes.Industry                         | Energy & Uniters                                                                                                | Estroleum Equipment   |                        |
| Market Database >              | Alcoholic Beverages                    | Entertainment                                                                                                   | Phamaceuticals        |                        |
| Retail Reports                 | Apparel & Exclusion                    | Einancial Services                                                                                              | Publishing            |                        |
| Economic Reports               | Automotive Products                    | Eaod & Develages                                                                                                | Fletaling, General    |                        |
| Business Law Reports           | Elanking                               | Equentry & Paper                                                                                                | Retailing: Opeciality |                        |
|                                | Deverage Products                      | Health Gare Services                                                                                            | Elestaurant           |                        |
|                                | <b>Droadcasting &amp; Cable</b>        | Home Duilding                                                                                                   | Savings, & Loans      |                        |
|                                | Eluiding Materials                     | Industrial Goods                                                                                                | Securities            |                        |
|                                | Dusiness Senices                       | Industrial Metals                                                                                               | Semiconductor         |                        |
|                                | Chemical & Afled Products              | litement                                                                                                    | Semiconductor Equip.  |                        |
|                                | Commun Hardware                        | Insurance Life & Health                                                                                         | Telecommunications    |                        |
|                                | Computer Hardware                      | Insurance, P/C                                                                                                  | Tebaccu Products      |                        |
|                                | Computer Software                      | Lodging and Gaming                                                                                              | Transportation, Cargo |                        |
|                                | Consumer, Ourables                     | Lucury Goots                                                                                                    | Wholesating           |                        |
|                                |                                        | and the second second                                                                                           | 😜 Internet            | 4 · \$100% ·           |
| Fistart C Hater Lei            | each Dal                               | The anti-thermal word !                                                                                         | W                     | A.M.M. 10000           |

The market research database features market and statistics on specific industries, markets, and product
 groups within a specific industry sector.

Selecting an industry link will open an additional screen below which lists all market sectors within the industry.

| U.S. Business Reporter - Research Store - Order Single Business I              | i Industry Reports from this sit - W                                                                           | Indows Internet Explorer |                                                                                                    |    |
|--------------------------------------------------------------------------------|----------------------------------------------------------------------------------------------------|--------------------------|----------------------------------------------------------------------------------------------------|----|
| 🗿 🐨 🖉 first filmen unberecku com hand at segment and the film Cartain          | N                                                                                                    | B + x Phintent           |                                                                                                    | ρ+ |
| We Edit View Favorites Tools Help                                              |                                                                                                    |                          |                                                                                                    |    |
| Parcetes a Parcetes the - B free Hatmal B web the Galar                        |                                                                                                    |                          |                                                                                                    |    |
| U.S. Buoness Reporter-Research Store - Order Segl                              |                                                                                                    | B•⊡:□#                   | • Fage = Safety = Tools = 💓                                                                                                    |    |
|                                                                                |                                                                                                    |                          |                                                                                                    | 10 |
| I Harme I Industry, Groups I Industry, G                                       | emperates Findunts, Enpertal Forsta                                                                            | st.9h i                  |                                                                                                    |    |
| US Business                                                                    |                                                                                                    |                          |                                                                                                    |    |
| REPORTER                                                                       |                                                                                                    |                          |                                                                                                    |    |
| Marketing Channel                                                              |                                                                                                    |                          |                                                                                                    |    |
|                                                                                |                                                                                                    |                          |                                                                                                    |    |
| Market Directory is                                                            | Demographics                                                                                                   | Definitions              | Channey                                                                                                    |    |
|                                                                                | beine propriete                                                                                                | (constraints             | processing.                                                                                                    | 1  |
|                                                                                | larkot Capsulo Series                                                                                          |                          |                                                                                                    |    |
| Market Hosearch                                                                | and a second second second second second second second second second second second second second second second | Reality 1                | and the second second se |    |
| Market Data Series                                                             | Industry Code                                                                                                  | Region                   | Format                                                                                                    | -  |
| NATED DECOTS                                                                   | 1940, 3                                                                                                    | USA                      | Table/Chart                                                                                                    |    |
| Baby Foods Market                                                              | 31999                                                                                                    | USA                      | Table/Chart                                                                                                    |    |
| Balong Floor                                                                   | 211211                                                                                                    | USA                      | Table/Chart                                                                                                    |    |
| Daking Mix Market                                                              | 211211                                                                                                    | USA                      | Table/Chart                                                                                                    |    |
| Dating Supplies                                                                | 333241                                                                                                    | USA                      | Table/Chart                                                                                                    |    |
| Butter & Margarine                                                             | 311512                                                                                                    | USA                      | Table/Chart                                                                                                    |    |
| Candy Mathat ( Total Market )                                                  | 311352                                                                                                    | USA                      | Table/Chart                                                                                                    |    |
| Carbonated Soft Direks (CSD)                                                   | 312111                                                                                                    | USA                      | Table/Chart                                                                                                    |    |
| Canad Mashar (Total Mashar)                                                    | 31123                                                                                                    | USA                      | Table/Chart.                                                                                                    |    |
|                                                                                |                                                                                                    |                          | and the second                                                                                                    |    |
| Chewing Gum Market                                                             | 311340                                                                                                    | USA                      | Table/Chart                                                                                                    |    |
| Cheving Com Market<br>Colleving Com Market<br>Colleving Market (Total Market 1 | 311340<br>311920                                                                                               | USA                      | Table/Chart                                                                                                    | R  |

The market research database is accessable from the "Market Research Database" link on the table of contents page. The market research databse is designed to rapidly find market data and statistics on a specific sector.

### MARKET RESEARCH SECTION - Continued-

| real Market (Total Mar                                                       | Ret ) Market Value - by U.S. Bu                                                                                   | iness Reporter - Windo                                      | ws Internet Explorer               |                     | 노브                 |
|------------------------------------------------------------------------------|----------------------------------------------------------------------------------------------------|-------------------------------------------------------------|------------------------------------|---------------------|--------------------|
| 🕗 🔹 🔊 http://www.u                                                           | somedu.com/mrk_value.asp?SectionID+                                                                               | MRX309030                                                   | 👻 😂 49 🔉                           | C P Live Search     | 8                  |
| Edit View Favorites                                                          | Tools Help                                                                                                    |                                                             |                                    |                     |                    |
| worites 🛛 🍰 🔊 Supped                                                         | ted Sites 💌 🙋 Free Hotmail 🙋 Web                                                                                  | Sice Gallery •                                              |                                    |                     |                    |
| ereal Market (Total Narket )                                                 | Narket Value - by U.S                                                                                             |                                                             | ða •                               | 🔯 - 🖂 🖶 + Page - Se | fety • Tools • 🔞 • |
| me i Market Reports i I                                                      | Market Database   Reading Data T                                                                                  | ables   Sources   Help M                                    | e   Contact Us                     |                     |                    |
| IS Busine                                                                    | 88                                                                                                    |                                                             |                                    |                     |                    |
| EPORTE                                                                       | <b>1</b> 8                                                                                                    |                                                             |                                    |                     | 29                 |
| rket Research                                                                |                                                                                                    |                                                             |                                    |                     |                    |
|                                                                              |                                                                                                    | Cereal Market (Total                                        | Market )                           |                     |                    |
|                                                                              |                                                                                                    |                                                             |                                    |                     |                    |
| anket value ( <u>Market S</u>                                                | ICIDI I MARKET ARCANS   MARKS                                                                                     | Senance   pranticipanalizationes                            | Market Communiary   Statistic City |                     |                    |
| Year                                                                         | Market Value (\$)                                                                                                 | % Chg                                                       | \$ Chg.                            |                     |                    |
| 2011                                                                         | 11,147.2                                                                                                    |                                                             |                                    |                     |                    |
| 2010                                                                         |                                                                                                    |                                                             |                                    |                     |                    |
|                                                                              | 11,003.0                                                                                                    |                                                             |                                    |                     |                    |
| 2009                                                                         | 11,003.0                                                                                                    | 0.8                                                         |                                    |                     |                    |
| 2009<br>2008                                                                 | 11,003.0<br>11,425.4<br>11,324.6                                                                                  | 0.8<br>3.5                                                  |                                    |                     |                    |
| 2009<br>2008<br>2007                                                         | 11,003.0<br>11,425.4<br>11,324.6<br>10,921.9                                                                      | 0.8<br>3.5<br>3.3                                           |                                    |                     |                    |
| 2009<br>2008<br>2007<br>2006                                                 | 11,003.0<br>11,425.4<br>11,324.6<br>10,921.9<br>10,559.3                                                          | 0.8<br>3.5<br>3.3<br>2.2                                    |                                    |                     |                    |
| 2009<br>2008<br>2007<br>2006<br>2005                                         | 11,003.0<br>11,425.4<br>11,324.6<br>10,921.9<br>10,559.3<br>10,317.1                                              | 0.8<br>3.5<br>3.3<br>2.2<br>3.7                             |                                    | _                   |                    |
| 2009<br>2008<br>2007<br>2006<br>2005<br>2004                                 | 11,003.0<br>11,425.4<br>11,324.6<br>10,921.9<br>10,559.3<br>10,317.1<br>9,920.9                                   | 0.8<br>3.5<br>3.3<br>2.2<br>3.7<br>0.2                      |                                    |                     |                    |
| 2009<br>2008<br>2007<br>2006<br>2005<br>2004<br>2004                         | 11,003.0<br>11,425.4<br>11,324.6<br>10,921.9<br>10,559.3<br>10,317.1<br>9,528.9<br>9,500.4                        | 0.8<br>3.5<br>3.3<br>2.2<br>3.7<br>0.2<br>0.3               |                                    | _                   |                    |
| 2009<br>2008<br>2007<br>2006<br>2005<br>2004<br>2004<br>2003<br>2002         | 11,003.0<br>11,425.4<br>11,324.6<br>10,521.9<br>10,559.3<br>10,337.1<br>9,928.9<br>9,900.4<br>9,939.5             | 0.8<br>3.5<br>3.3<br>2.2<br>3.7<br>0.2<br>0.3<br>3.3        |                                    |                     |                    |
| 2009<br>2008<br>2007<br>2006<br>2005<br>2004<br>2003<br>2003<br>2002<br>2001 | 11,003,0<br>11,425,4<br>11,324,6<br>10,921,9<br>10,559,3<br>10,377,1<br>9,928,9<br>9,900,4<br>9,930,5<br>9,615,2  | 08<br>35<br>22<br>37<br>02<br>03<br>33<br>29                |                                    |                     |                    |
| 2009<br>2008<br>2007<br>2006<br>2005<br>2004<br>2003<br>2002<br>2002<br>2004 | 11,003,0<br>111,425,4<br>11,324,6<br>10,521,9<br>10,559,3<br>10,317,1<br>9,520,9<br>9,900,4<br>9,930,5<br>9,615,2 | 0.8<br>3.5<br>3.3<br>2.2<br>3.7<br>0.2<br>0.3<br>3.3<br>2.9 |                                    | V Internet          | √2 + 4,100%        |

A user that clicks a market sector link will then display multiple links such as historical market values, growth and expansion rates, forecasts, market definitions, and market glossary.

# **Market Research Reports**

| 🕽 🔹 👔 http://www.a          | sbmedu.com/n_nedeq.htm                         | S -  | • × 20         | ve Search |                         | ۵.   |
|-----------------------------|------------------------------------------------|------|----------------|-----------|-------------------------|------|
| Edit View Favorites         | Tools Help                                     |      |                |           |                         |      |
| Pevorites 🛛 🏤 🔊 Susses      | ted Sites • 🖉 Free Hotmail 🖉 Web Site Galery • |      |                |           |                         |      |
| Narket Research Doc mark D  | Advanta bull S Rasin                           |      | <b>b</b> - m - | 🖂 🚔 = Pa  | ne • Safety • Tools • i | o. ' |
| riere, research consider, p | Addise - of C.J. Coleman                       |      |                |           |                         |      |
| forme LContact Us I         |                                                |      |                |           |                         |      |
| US Busine                   | c.e.                                           |      |                |           |                         |      |
|                             |                                                |      |                |           |                         |      |
| arket Research              |                                                |      |                |           |                         |      |
|                             | Market Research Repo                           | rts  |                |           |                         |      |
| etail Reports   Market Rep  | oorts   Industry Reports                       |      |                |           |                         |      |
| Section ID R                | leport Title                                   | Date | For            | mat       |                         |      |
| MRK702332 Q                 | adiac Defibrillator Market                     |      | HTML           | PDF       |                         |      |
| MRK702557 C                 | ardiovascular Rythmic Management (CRM) Market  |      | HTML           | PDF       |                         |      |
| MRK704015 C                 | Contact Lena Market Report                     |      | HTML           | PDF       |                         |      |
| MRK780245                   | chocardiography Systems Market                 |      | HTML           | PDF       |                         |      |
| MRK702597 E                 | indoscopy Market Market                        |      | HTML           | PDF       |                         |      |
| MRK702809                   | pidural Injection Procedure Market             |      | HTML           | PDF       |                         |      |
| MRK780996 G                 | ivneology Endoscopy Market                     |      | HTML           | PDF       |                         |      |
| MRK701422 C                 | hthopedic Implant Market Report                |      | HTML           | PDF       |                         |      |
| MRK780777 §                 | Rurgical Incision Closure Market               |      | HTML           | PDF       |                         |      |
| MRK704556 S                 | urgical Stent Market                           |      | HTML           | PDF       |                         |      |
| MRK702442                   | Itrasound Systems Market                       |      | HTML           | PDF       |                         |      |
| MRK702330 U                 | kological Catheter Market Report               |      | HIML           | PDF       |                         |      |
| MRK702778                   | ascular Closing Device Market                  |      | HTML           | PDF       |                         |      |
| MRK702720                   | Vound Closure Device Market                    |      | HTML           | PDF       |                         | ~    |
| Γ                           |                                                |      | e (            | nternet   |                         | 6 -  |
|                             |                                                |      |                |           |                         |      |

Market Research Reports are found on the main index page under the caption "Market Research". A user can choose to view market research reports either in HTML or PDF Formats.

# **ECONOMIC RESEARCH SECTION.**

| 🕞 🔹 🔊 http://www           | v usbmedu.com/nav_economic-asp                    | S -    | • ×           | P Live Search |                       | P -            |            |
|----------------------------|---------------------------------------------------|--------|---------------|---------------|-----------------------|----------------|------------|
| Edit View Favorites        | Tools Help                                        |        |               |               |                       |                | 7          |
| Pevorites 🛛 🏤 🔊 Suga       | ested Sites 👻 🔊 Free Hotmail 🔊 Web Site Gallery 🔹 |        |               |               |                       |                |            |
| Regional State Economic Re | sports - by U.S. Business R                       |        | <b>6</b> - 6  | - 🖻 🖶 •       | Page - Safety - Tools | • 🛛 •          | <b>A</b> 1 |
| isma I Castari Us I        |                                                   |        |               |               |                       | 0              |            |
|                            |                                                   |        |               |               |                       |                | F          |
| US Busine                  | ess                                               |        |               |               |                       |                |            |
| REPORT                     | ER                                                |        |               |               |                       |                |            |
| onomic Research            |                                                   |        |               |               |                       |                |            |
|                            | Regional Economic Report                          | \$     |               |               |                       |                |            |
| etai Reports   Market      | Reports   Industry Reports                        |        |               |               | /                     |                |            |
| Date                       | litte                                             | Region |               | ormat         |                       | _              |            |
| 05/01/10                   | State of Alabama                                  |        | HIML          | PDF           |                       |                |            |
| 05/01/10                   | State of Alasia                                   |        | PHINAL COLUMN | PDF           |                       |                | _          |
| 05/01/10                   | State of Arizona                                  |        | HIML          | PUE           |                       |                |            |
| 05/01/10                   | State of Arkansas                                 |        | HIML          | PUF           |                       |                |            |
| 05/01/10                   | Oute of Calumba                                   |        | CONT. O       | POP           |                       |                | 2          |
| 05/01/10                   | State of Constitut                                |        | MILL NO.      | PDF           |                       |                | C C        |
| 05/01/10                   | State of Delaware                                 |        | LITTLE L      | ODE           |                       |                | <i>c</i>   |
| 05/01/10                   | State of Elevida                                  |        | HTM           | PDF           |                       |                | C C        |
| 05/01/10                   | State of Georgia                                  |        | HTML          | PDF           |                       |                | ~          |
| 05/01/10                   | State of Hawaii                                   |        | HTML          | PDF           |                       |                | C          |
| 05/01/10                   | State of Idaho                                    |        | HTML          | PDF           |                       |                |            |
| 05/01/10                   | State of Illinois                                 |        | HTML          | PDF           |                       |                |            |
| 05/01/10                   | State of Indiana                                  |        | HTML          | PDF           |                       |                |            |
| 05/01/10                   | Otation of Jacob                                  |        | LITTLE        | ODC           |                       | ~              |            |
|                            |                                                   |        | _             | 😜 Internet    |                       | 10% • <u>.</u> |            |

The economics report screen allows a user to easily view reports in either HTML or PDF versions.

The economics report screen displays all 50 states or metropolitan areas on one screen which can be organized by date or in alphabetical order.

The list box navigation directory allows a user to quickly switch to different reports.

| ttp://www.usbrnedu.com/view                                                                                                    | r_economic.asp?urt=EC0505_60                                                                                                    | 0 - Windows Internet Explorer                                                                                                    |                                                                                                    |                                        |
|----------------------------------------------------------------------------------------------------|----------------------------------------------------------------------------------------------------|----------------------------------------------------------------------------------------------------|----------------------------------------------------------------------------------------------------|----------------------------------------|
| 🕞 🔹 🔊 http://www.usbmedu                                                                                                    | com/view_economic.asp?urli+ECOSO2 40                                                                                                    |                                                                                                    | 🖌 🗟 😽 🗙 👂 Live Search                                                                                                    | • ٩                                    |
| Edit View Favorites Tools                                                                                                    | Help                                                                                                    |                                                                                                    |                                                                                                    |                                        |
| eventes 🛛 👍 🔊 Suggested Sites                                                                                                    | 🔹 🙋 Free Hotmail 🙆 Web Sice 🖬 de                                                                                                    | ey •                                                                                                    |                                                                                                    |                                        |
| ttp://www.usbrnedu.com/view_econ                                                                                                    | mic.asp?url=E                                                                                                    |                                                                                                    | 👌 • 🔯 - 🖬 🖷 • N                                                                                                    | ge • Safety • Tools • 🛞 •              |
| JS Business                                                                                                    |                                                                                                    |                                                                                                    |                                                                                                    |                                        |
| EPORTER                                                                                                    |                                                                                                    |                                                                                                    |                                                                                                    |                                        |
|                                                                                                    | Re                                                                                                    | nional Economic Report                                                                                                    |                                                                                                    |                                        |
| acro Monitor   Metro Reports   6                                                                                                    | mployment   State Economic Re                                                                                                    | eports VI HTML   Archives                                                                                                    |                                                                                                    |                                        |
|                                                                                                    |                                                                                                    | State of Arkansas                                                                                                    |                                                                                                    |                                        |
|                                                                                                    | Executive Summary                                                                                                    |                                                                                                    |                                                                                                    |                                        |
| Latty Deposits<br>statement Reports<br>fore Reports<br>anomic Reports<br>anomic Reports<br>timo View<br>timo Cuides<br>bone<br>bone<br>bone<br>contect Us | The State of Arkansas Econom<br>the entrie state. This regional economic sease and evalts the<br>contonic sease and evalts the<br>sease and industry manufer<br>and development, commercial<br>spending and taxatore, and go<br>indicated and and and and and and<br>indicated and and and and and and<br>its analysis.<br>The State of Arkansas Economic<br>points, incustomer topolts, and<br>the State of Arkansas Economic<br>the State of Arkansas Economic<br>and analysis. | ic Report includes opinions, car<br>content: report is a part of a part<br>of a part of a part of a part<br>in housing development; jobs an<br>intergroupdit, consumer spendit<br>office seal estate transis material<br>office seal estate transis material<br>office seal estate transis material<br>office seal estate transis material<br>background economic informat<br>to increase understanding of th<br>hackground economic informa-<br>nation, commentary, opinions, an<br>wanter of sources including group<br>demension publications.<br>In Report makes important predi-<br>tic Report makes important pred-<br>tic Report makes important pred-<br>tic Report makes important pred-<br>tic Report makes important pred-<br>tic Report makes important pred-<br>tic Report makes important pred-<br>tices. | nmentary, analysis, data, and statistics or<br>odicality updated continuing serves on<br>ass. The scoop of the seport covers layor<br>and income, tourism, infrastructure and<br>commerce analysis includies employment<br>able bingle time davises. In addition,<br>a material and provide a future reference pr<br>or and provide a future reference pr<br>or and provide a future reference pr<br>or and analysis in the data exclusion. Scotta<br>material and provide a future reference pr<br>or and exclusion provide a future reference pro<br>and additional provide a future reference pro<br>and additional provide a future reference pro<br>provide accounty. Research U.D. Buristee<br>material and provide a future reference pro-<br>tections and analysis regarding future | t<br>sint<br>sy                        |
|                                                                                                    | accurate accuracy. an addition, it                                                                                                    | seggestens met conent                                                                                                    | Internet                                                                                                    | ······································ |
|                                                                                                    |                                                                                                    |                                                                                                    |                                                                                                    | 4 6 1 10 K 6 11 11                     |

The side bare navigation tools allows a user to switch to other report areas within the database. Clicking a report link above opens a screen that displays the report in HTML format.

# **STOCK RESEARCH SECTION.**

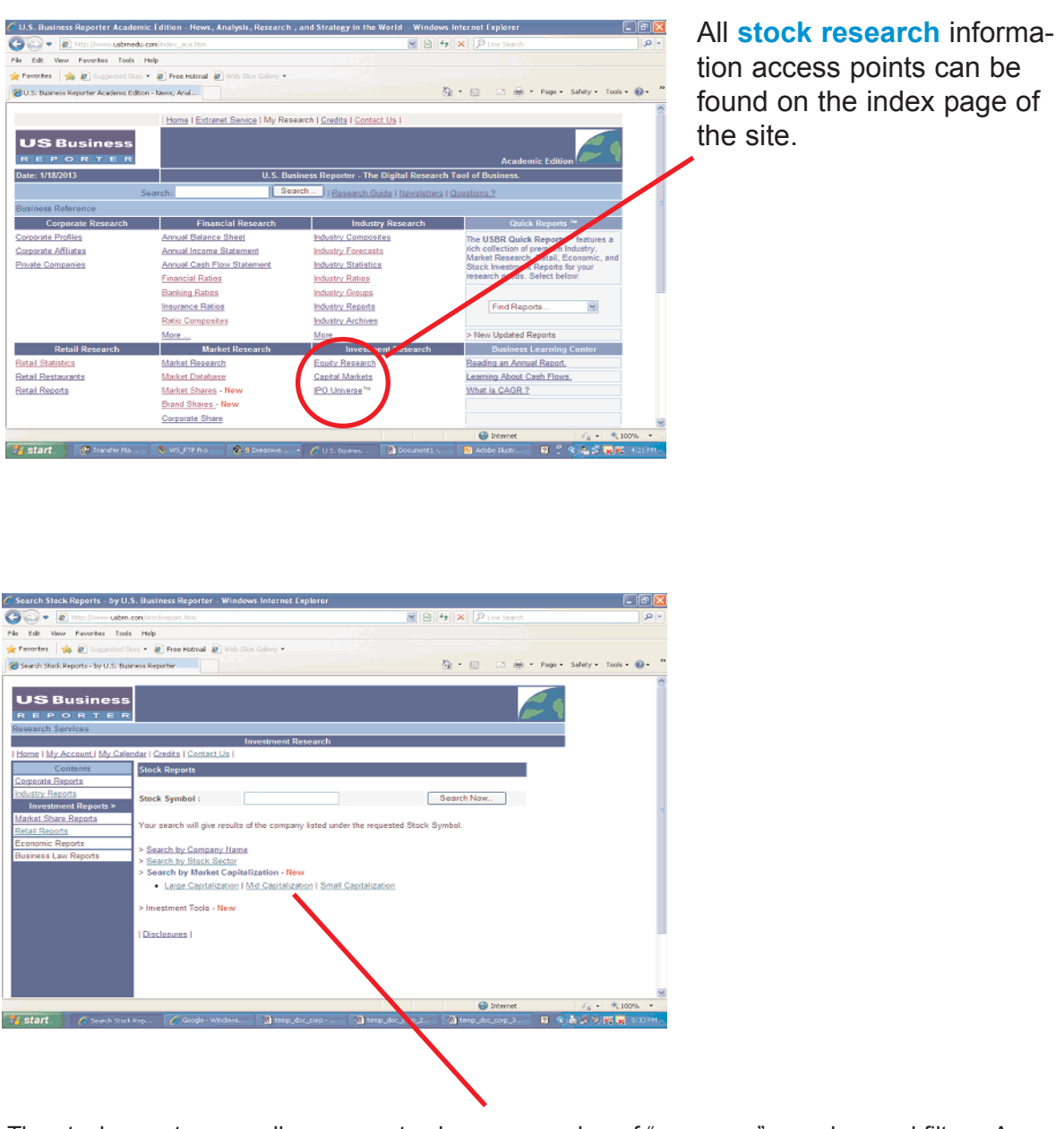

The stock reports page allows users to choose a number of "pre-query" searches and filters. A user can choose to search by market capitalization size, industry sector, or through customizable investment criteria using the investment tools.

# Using the Keyword Search Tool.

The **Keyword Search** tool is only available at the top of the table of contents page. The search box enables you to retrieve a wide variety of data elements that contain a specific item of text. Enter a keyword in the text box and click the "**SEARCH**" button at the right. A list of search results will be automatically sorted by relevance.

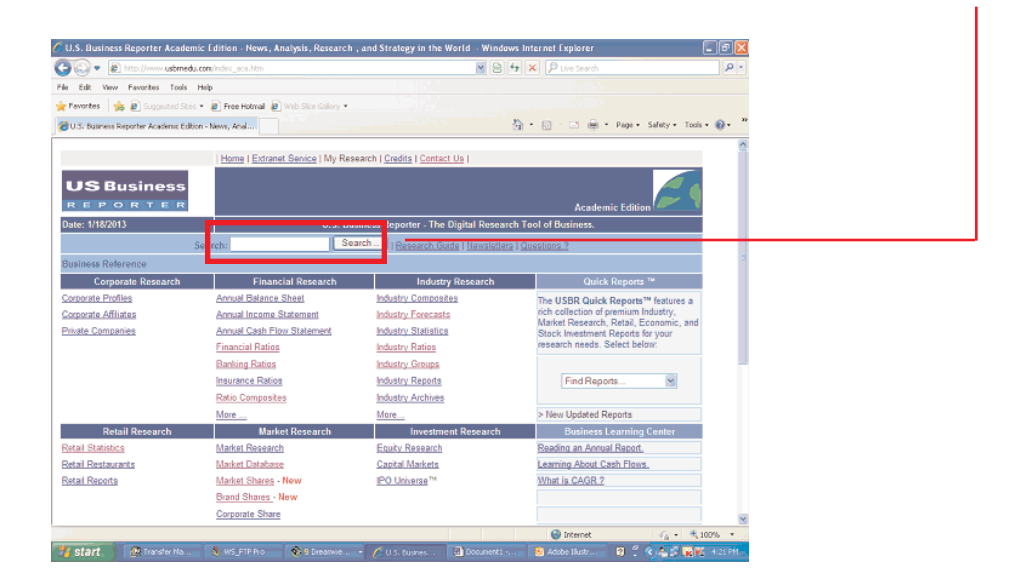

U.S. Business Reporter is designed to allow users to spend more time on viewing and analysis rather than on searching and finding. Therefore, many of the links are "**Pre-Queries**" which anticipate how a user will view the information on screen. Therefore, often you could probably go directly to the links on the index page to find your exact needs instead of using the **Keyword Search Tool** which may not always provide relevant information.

| 🔁 🎣 🔹 🙋 http://www.usbmedu/              | com/index_aca.htm                     | Y 🗟 *9                                  | 🗙 🔎 Live Search                      | ρ.     |
|------------------------------------------|---------------------------------------|-----------------------------------------|--------------------------------------|--------|
| ile Edit View Favorites Tools I          | telp                                  |                                         |                                      |        |
| Peventes 🛛 🎪 🔊 Suggested Stes            | 🔹 🔊 Free Hotmail 🗿 Web Sice Gallery 🔹 |                                         |                                      |        |
| 👸 U.S. Business Reporter Academic Editio | n - News, Anal                        |                                         | 🕈 • 🔝 · 🖂 🖶 • Page • Safety • Tool   | • 0• 1 |
|                                          | Home   Extranet Service   My Res      | earch   Credits   Contact Us            |                                      | 0      |
| US Business                              |                                       |                                         | Academic Edition                     |        |
| Date: 1/18/2013                          | U.S. Bu                               | siness Reporter - The Digital Research  | Tool of Business.                    |        |
| s                                        | earch: Se                             | arch ] ] Research Guide   Newsletters ] | Questions ?                          |        |
| Business Reference                       |                                       |                                         |                                      | i 1    |
| Corporate Research                       | Financial Research                    | Industry Research                       | Quick Reports TM                     |        |
| Corporate Profiles                       | Annual Balance Sheet                  | Industry Composites                     | The USBR Quick Reports™ features a   |        |
| Corporate Affiliates                     | Annual Income Statement               | Industry Forecasts                      | rich collection of premium Industry, |        |
| Private Companies                        | Annual Cash Flow Statement            | Industry Statistics                     | Stock Investment Reports for your    |        |
|                                          | Financial Ratios                      | Industry Ratios                         | research needs. Select below:        |        |
|                                          | Banking Ratios                        | Industry Groups                         |                                      |        |
|                                          | Insurance Ratios                      | Industry Reports                        | Find Reports                         |        |
|                                          | Ratio Composites                      | Industry Archives                       |                                      |        |
|                                          | More                                  | More                                    | > New Updated Reports                |        |
| Retail Research                          | Market Research                       | Investment Research                     | Business Learning Center             |        |
| Retail Statistics                        | Market Research                       | Equity Research                         | Reading an Annual Report.            |        |
| Retail Restaurants                       | Market Database                       | Capital Markets                         | Learning About Cash Flows.           |        |
| Retail Reports                           | Market Shares - New                   | IPO Universe <sup>™</sup>               | What is CAGR ?                       |        |
|                                          | Brand Shares - New                    |                                         |                                      |        |
|                                          | Corporate Share                       |                                         |                                      |        |
|                                          |                                       |                                         | 0                                    |        |

#### Web Screen Advanced Search Tool.

The **Web Screen** advanced search tool is designed to perform customizable advanced searches with specific relevance.

You can use the Web Screen tool to identify a list of companies, financials, stocks, that meet a certain criteria.

The web screen tool can be found on the Table of Contents page within the sidebar under "Web Screen"

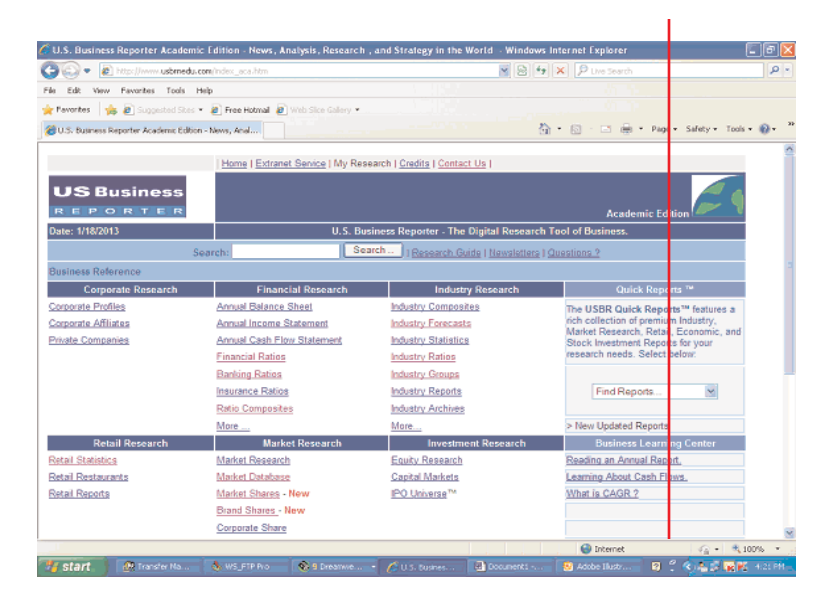

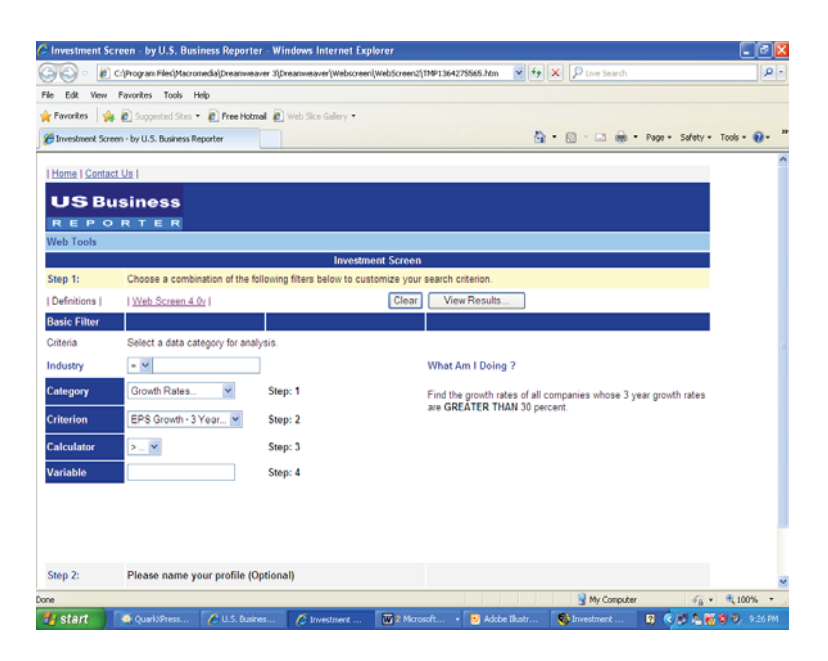

When the Web Screen tool appears, use the drop down menus and input boxes to set your parameters. Click the **'SEARCH**" button to run your advanced search.

## **MY RESEARCH.**

My Research is a simple yet powerful search function that allows users to customize their experiences using U.S. Business Reporter.

The feature can be found at the top of the index page under "My Research" or under the Web Tools function in the right column of the index page.

| 🖉 My Researc I | h - by U.S. Business Re               | porter · Windows      | Internet Explorer      |                      |                    |                 |                   | - IF          |
|----------------|---------------------------------------|-----------------------|------------------------|----------------------|--------------------|-----------------|-------------------|---------------|
| 00 -           | C: (Program Piles) Macrome            | dia'jDreamweaver 3'jD | reanneaver/MyReseard   | hl,TMP1364275885.htm | <b>~</b> 4         | K P Live Search | 1                 | . م           |
| File Edit View | v Favorites Tools Hel                 | p                     |                        |                      |                    |                 |                   |               |
| 🚖 Pavorites 🔤  | 🎪 🙋 Suggested Sites 🔹                 | 🦲 Free Hotmail 🙋      | Web Sice Gallery •     |                      |                    |                 |                   |               |
| 8 Ny Research  | - by U.S. Business Reporter           |                       |                        |                      | ē                  | )• 🛛 · 🗆 🖶      | • Page • Safety • | Tools - 🔞 - 🤅 |
| Home   Cont    | tact Us                               |                       |                        |                      |                    |                 |                   | í             |
| USB            | usiness                               |                       |                        |                      |                    |                 |                   |               |
| REPO           | ORTER                                 |                       |                        |                      |                    |                 |                   |               |
| Business       |                                       |                       |                        |                      |                    |                 |                   |               |
|                |                                       |                       | My                     | Research             |                    |                 |                   |               |
|                |                                       |                       |                        |                      |                    |                 | Language: Englist | h 📉           |
| M              | ly Research                           |                       |                        |                      |                    |                 |                   |               |
|                | <ul> <li>Create a web page</li> </ul> | with links to your a  | articles, searches, ar | nd reports.          |                    |                 |                   |               |
|                |                                       |                       |                        |                      |                    |                 |                   |               |
| D              | ocument Tags                          |                       |                        |                      |                    |                 |                   |               |
| D              | ocument tags let you sa               | ve documents you      | find useful. To add d  | ocuments to your tag | ged items:         |                 |                   |               |
|                |                                       |                       |                        |                      |                    |                 |                   |               |
|                |                                       |                       |                        |                      |                    |                 |                   |               |
|                |                                       |                       |                        |                      |                    |                 |                   |               |
| R              | ecent Searches                        |                       |                        |                      |                    |                 |                   |               |
|                |                                       |                       |                        |                      |                    |                 |                   |               |
|                |                                       |                       |                        |                      |                    |                 |                   |               |
|                |                                       |                       |                        |                      |                    |                 |                   |               |
|                |                                       |                       |                        |                      |                    |                 |                   |               |
| v              | isited Reports                        |                       |                        |                      |                    |                 |                   |               |
|                |                                       |                       |                        |                      |                    |                 |                   | 🔍 100% 🔹      |
| 背 start        | QuarloPress                           | O Investment          | C My Research          | doc_markes           | 😣 Adobe Illustra . | S My Research   | - B 🕄 🔿 🖉 📷       | 💙 🔍 9:32 PH   |

# **MY RESEARCH** - Continued

To use My Research, user must register and log into to the My Research pages.

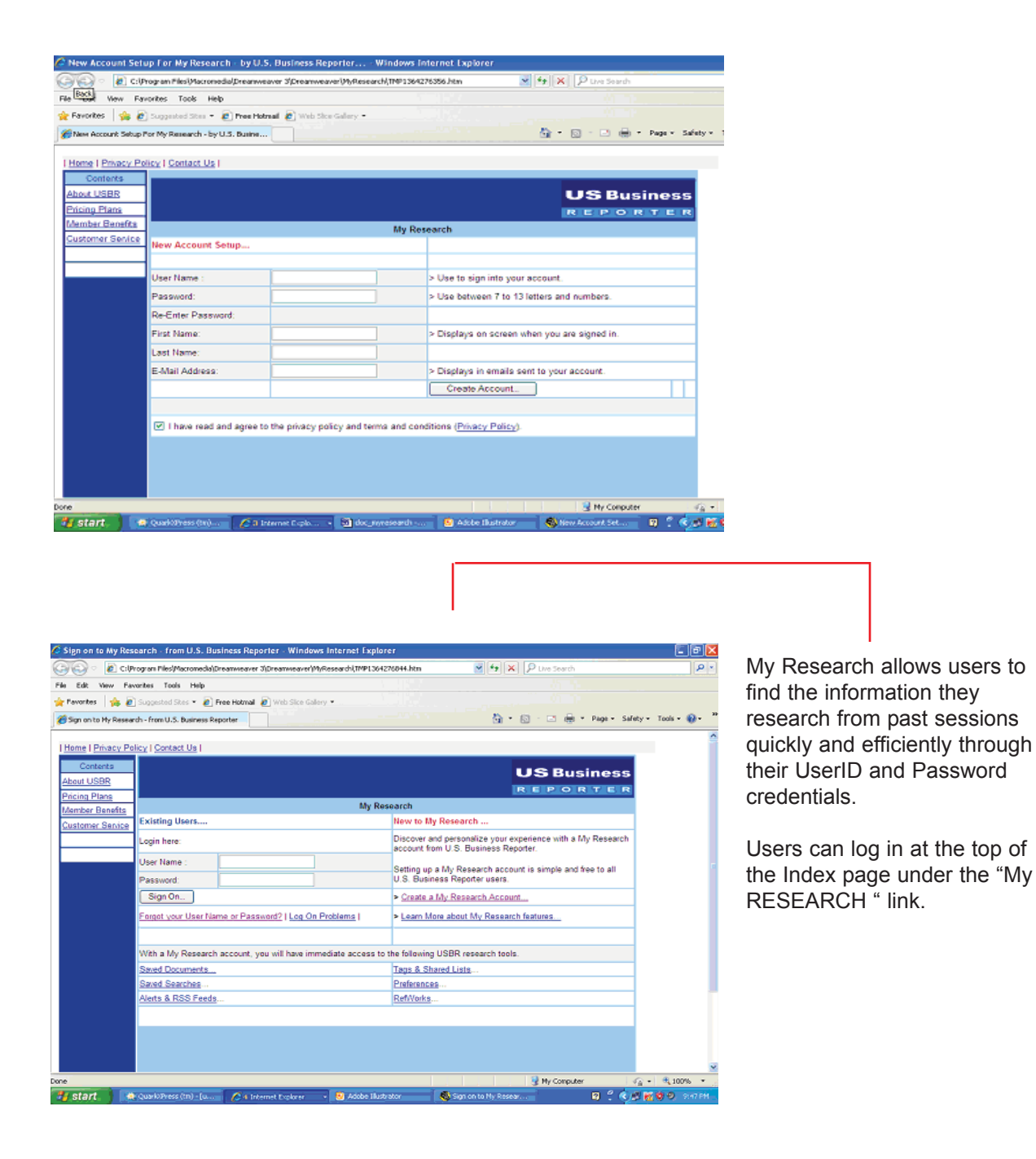

# ARCHIVE

U.S. Business Reporter maintains an archive of **Industry Reports** which can be obtained from the home page under the industry section called "Industry Archives". Clicking the link opens links to a specific archives forthat industry.

| 🌈 U.S. Busin                                                                    | ess Reporter Acade                       | mic Edition - News, Analysi         | s, Research , and S | trategy in the W    | orld - Windows Ir | iternet Explorer                  |                     |                    |
|---------------------------------------------------------------------------------|------------------------------------------|-------------------------------------|---------------------|---------------------|-------------------|-----------------------------------|---------------------|--------------------|
| <b>G</b> • [                                                                    | Ettp://www.usbmed                        | u.com/index_aca.htm                 |                     |                     | 8 4               | × P Live Search                   |                     | . م                |
| File Edit Ve                                                                    | w Favorites Tools                        | Help                                |                     |                     |                   |                                   |                     |                    |
| 🚖 Pavorites                                                                     | 🎪 🔊 Suggested Ske                        | s 🔹 🧃 Free Hotmail 👩 Web S          | lice Galery •       |                     |                   |                                   |                     |                    |
| 20.5. Busines                                                                   | is Reporter Academic Edi                 | tion - News, Anel                   |                     |                     | <u>م</u>          | • 🛛 · 🖂 🖷 ·                       | Page - Safety - To  | ols • 🔞 • 🤷        |
| _                                                                               |                                          |                                     |                     |                     |                   |                                   |                     |                    |
|                                                                                 |                                          | Home   Extranet Sen                 | ice   My Research   | Credits   Contact   | Us I              |                                   |                     |                    |
|                                                                                 |                                          |                                     |                     |                     |                   |                                   |                     |                    |
| USE                                                                             | Business                                 |                                     |                     |                     |                   |                                   |                     |                    |
| REP                                                                             | ORTER                                    |                                     |                     |                     |                   | Acader                            | nic Edition         | <u>e</u>           |
| Date: 1/18/2013 U.S. Business Reporter - The Digital Research Tool of Business. |                                          |                                     |                     |                     |                   |                                   |                     |                    |
| Search: 1 Research Guide   Newsletters   Questions ?                            |                                          |                                     |                     |                     |                   |                                   |                     |                    |
| Business Re                                                                     | ellerence                                |                                     |                     |                     |                   |                                   |                     | - 1                |
| Corp                                                                            | porate Research                          | Financial Re                        | esearch             | Industry            | Research          | Quici                             | Reports **          |                    |
| Corporate Pr                                                                    | rofiles                                  | Annual Balance Sheet                | lo lo               | Sustry Composite    | 8                 | The USBR Quick                    | Reports™ features a |                    |
| Corporate Al                                                                    | filiates                                 | Annual Income Statem                | nent in             | Justry Forecasts    |                   | rich collection of                | Petail Economic ar  | w.                 |
| Private Com                                                                     | panies                                   | Annual Cash Flow Sta                | tement In           | Industry Statistics |                   | Stock Investment Reports for your |                     |                    |
|                                                                                 |                                          | Financial Ratios                    | In                  | dustry Ratios       |                   | research needs.                   | Select below:       |                    |
|                                                                                 |                                          | Banking Ratios                      | la                  | fustry Groups       |                   |                                   |                     |                    |
|                                                                                 |                                          | Insurance Ratios                    | 22                  | and and the points  |                   | Find Reports                      |                     |                    |
|                                                                                 |                                          | Ratio Composites                    | lo lo               | Sustry Archives     |                   |                                   |                     |                    |
|                                                                                 |                                          | More                                | M                   | ore                 |                   | > New Updated P                   | leports             |                    |
| R                                                                               | etail Research                           | Market Re:                          | search              | Investmen           | it Research       | Business                          | Learning Center     |                    |
| Percent Statis                                                                  | 515.18                                   | Market Regearch                     | E                   | auxy Research       |                   | revading an Annu                  | an readort.         |                    |
| Retail Resta                                                                    | SIGNES .                                 | Market Latabase                     | <u></u>             | o Unione PA         |                   | Learning About C                  | ash Flows.          |                    |
| Postall Pospor                                                                  | 128                                      | Read Charge New                     | £                   | O Onve Se           |                   | What is GAOR 7                    |                     |                    |
|                                                                                 |                                          | Committee Shares                    |                     |                     |                   |                                   |                     |                    |
|                                                                                 |                                          | Corporate Griare                    |                     |                     |                   |                                   |                     | <u> </u>           |
|                                                                                 |                                          | 1                                   | _                   |                     |                   | Unternet                          |                     | × 100% ▼           |
| 🖉 Adobe Acro<br>🔁 File Edit D                                                   | obat - [PDF_AUTOS]<br>locument Tools Wew | 092512_IND405060.pdf]<br>Window Hep |                     |                     |                   |                                   |                     | _ @ <mark>X</mark> |
| 0884                                                                            | 5 @ · # @                                | • 🔟 I4 4 <b>&gt; H</b>   4          | ÷ 😔 167%            | •                   | 3 🖸 • 🔛           |                                   |                     |                    |
| 27 Q . T                                                                        | - 59 🗉 - 0 - 4                           | 2-圆龙 日多以其                           | 🖳 T -               |                     |                   |                                   |                     |                    |
|                                                                                 |                                          |                                     |                     |                     |                   |                                   |                     |                    |
| kinasi                                                                          |                                          |                                     |                     |                     |                   |                                   |                     | _                  |
| 8                                                                               |                                          |                                     |                     |                     |                   |                                   |                     |                    |
| 2                                                                               |                                          |                                     |                     |                     |                   |                                   |                     |                    |
| -Sec.                                                                           |                                          |                                     |                     |                     |                   |                                   |                     |                    |
| <i>Ĕ</i>                                                                        |                                          |                                     |                     |                     |                   |                                   |                     |                    |
| 8                                                                               | Automobile Industry                      |                                     |                     |                     |                   |                                   |                     |                    |
| DITES .                                                                         | ratemotie industry                       |                                     |                     |                     |                   |                                   |                     |                    |
| 3                                                                               |                                          |                                     |                     |                     |                   |                                   | dustry Report S     | eries              |
| 2                                                                               |                                          |                                     |                     |                     |                   |                                   |                     |                    |
| 100 L                                                                           |                                          |                                     |                     |                     |                   |                                   |                     |                    |
| 8                                                                               |                                          |                                     |                     |                     |                   |                                   |                     |                    |
|                                                                                 |                                          |                                     |                     |                     |                   | Canta                             |                     |                    |
|                                                                                 |                                          |                                     |                     |                     |                   | Septe                             | mber 25, 201        | -                  |
|                                                                                 |                                          |                                     |                     |                     |                   |                                   |                     |                    |
|                                                                                 |                                          |                                     |                     |                     |                   |                                   |                     |                    |
|                                                                                 | INTR                                     | ODUCTION                            |                     |                     |                   |                                   | 3                   |                    |
|                                                                                 | About                                    | this Report                         |                     |                     |                   |                                   | 3                   |                    |
|                                                                                 | Repri                                    | nts                                 |                     |                     |                   |                                   | 3                   |                    |
|                                                                                 | INDU                                     | STRY ENVIRONMENT                    | r                   |                     |                   |                                   | 4                   |                    |
|                                                                                 | MAR                                      | JEACTURER OVERVIEW                  | IEW                 |                     |                   |                                   | 11                  |                    |
|                                                                                 | INDU                                     | STRY TRENDS                         |                     |                     |                   |                                   | 21                  |                    |
|                                                                                 | INDU                                     | STRY ISSUES                         |                     |                     |                   |                                   | 23                  | -                  |
| + 14 4                                                                          | 1 of 45 ▶ ₩ 8×1                          | 1in 🛛 🖁 🛱 🗭 🔄                       |                     |                     |                   |                                   | -                   | 2                  |
| 📲 start.                                                                        |                                          | 🔄 Documents - Mic                   | S Adobe Diustrator  | Research            | Store : 🛛 🖄 Ads   | be Acrobat 😭                      | () KØØ84            | 12:10 AM           |

# **EXPORTING DATA**

U.S. Business Reporter allows you to export selected company information in to Microsoft Excel spreadsheet software program. You have two ways: one from the Webscreen tool and the other from links on the home page.

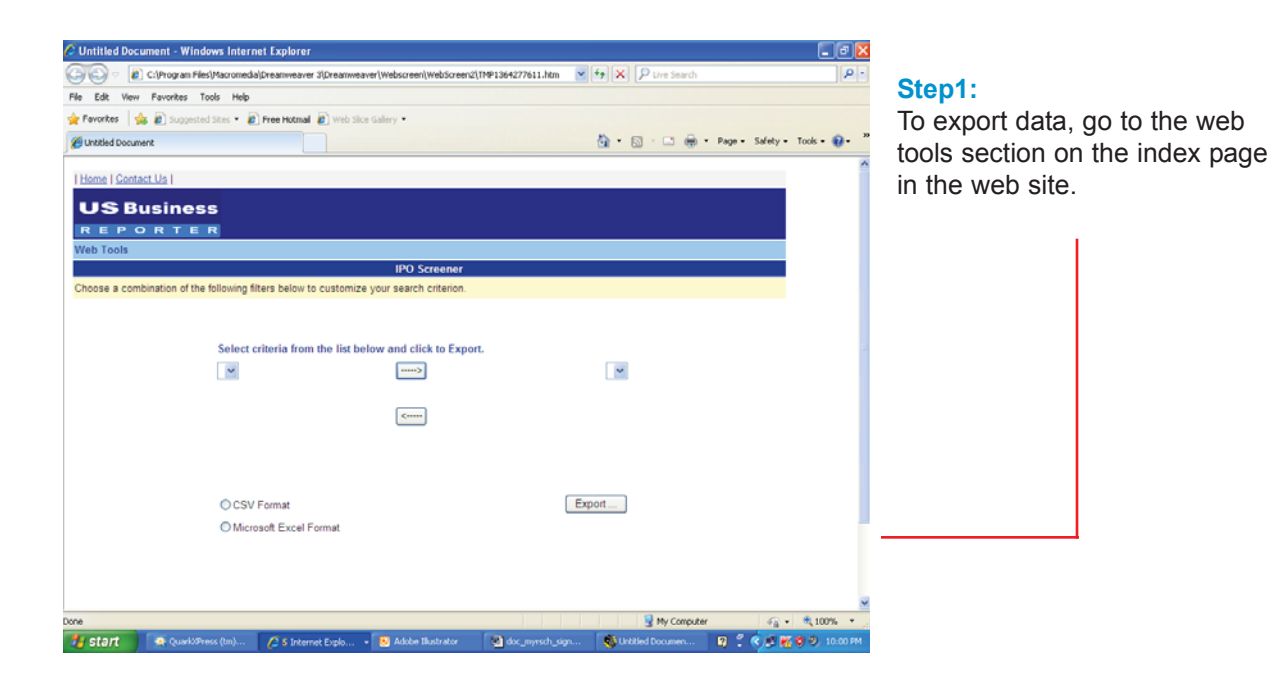

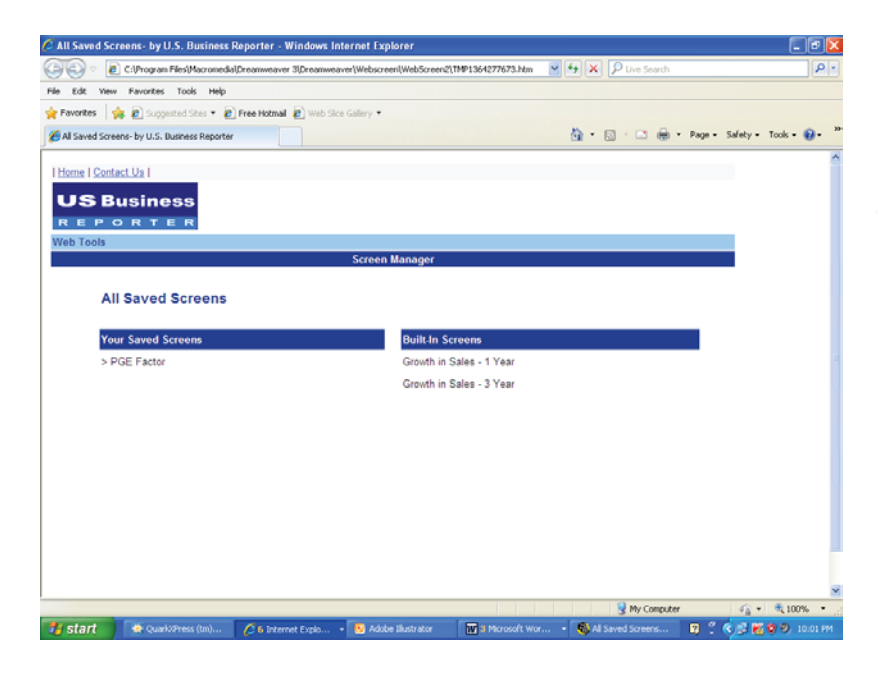

Step 2: From the results screen, select the companies or stocks that you would like to include in your export set and then click on the "Export" link:

# **EXPORTING DATA** - Continued -

**Step 3**: A pop up window will ask you whether you wish to View or Save the resulting file. If this is on a public computer , you should insert a diskette and choose "Save" to your computer diskette. You should also give the download information a file name to reference the data.

Note: You should always create a Microsoft Excel file name first before any downloading data procedures begin so that Microsoft Excel knows exactly where to download the data in your computer.

**Step 4:** Data is now exported to Microsoft Excel.

www.usbrn.com

# **KEY CONTACTS AND ADDITIONAL HELP RESOURCES**

> For more information on U.S. Business Reporter, go to the home page of the site and choose the "SUPPORT" link for technical support questions and answers.

If you are a library adminstrator, you can log onto our Extranet on the home page and choose the "LOG ON" link. You must have access privleges to use the extranet service. You can review account information, licenses, web statistics, and much more.

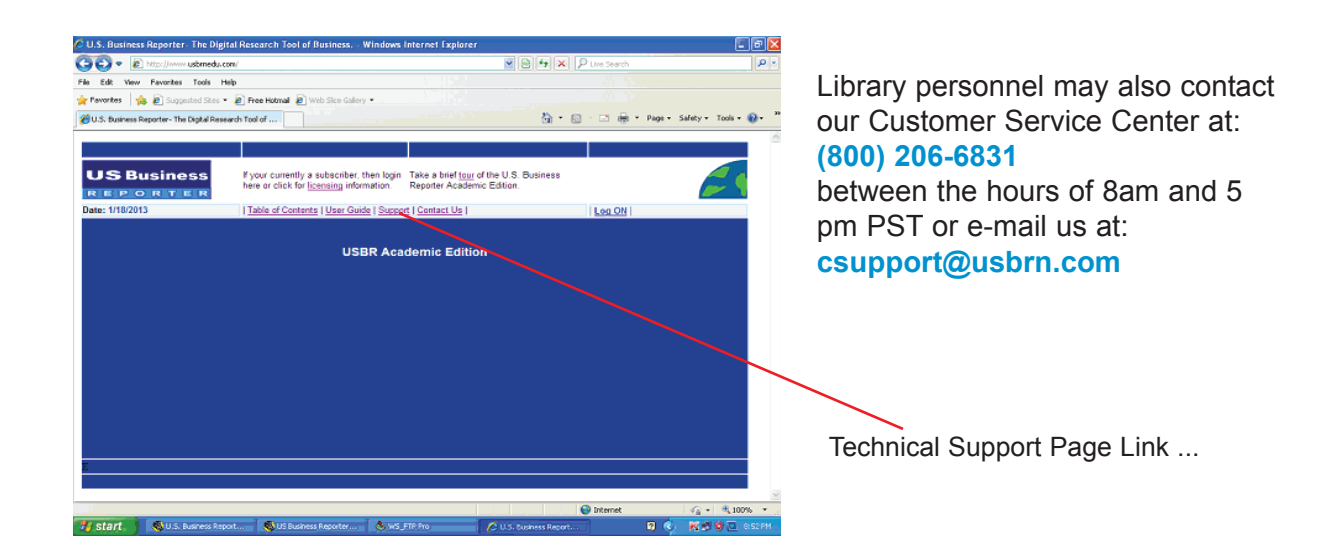

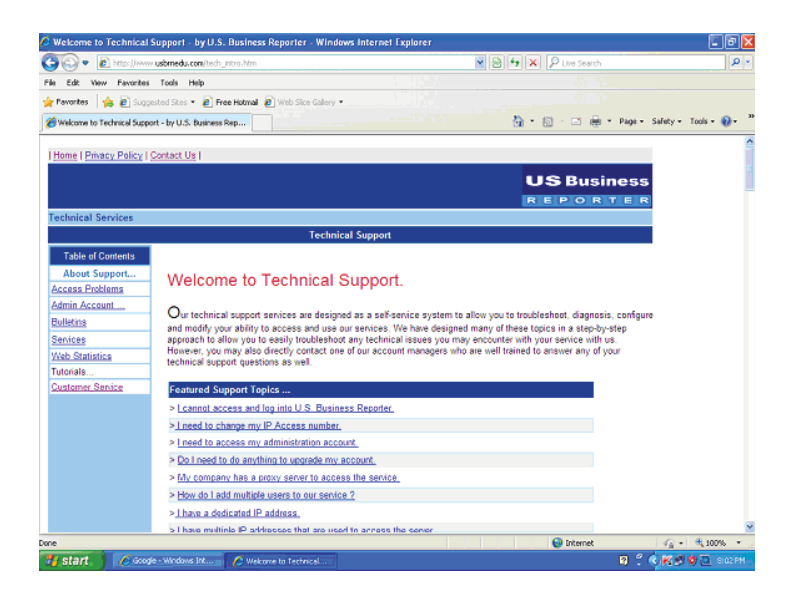